# 1. Tekst maken en bewerken

In Hoofdstuk 1 van het cursusboek kwam een aantal basishandelingen van *Word* aan de orde, zoals het invoeren en bewerken van tekst. In dit hoofdstuk ga je hier verder mee oefenen.

## Voetstapjes oefening 1: Werken met tekst

🕑 15 minuten Start Word  $\mathcal{B}^9$  en open een nieuw, leeg document.  $\mathcal{B}^{10}$ Open het venster Alinea. 8/19 R. Vergroot de afstand tussen de alinea's tot 12 punten  $\mathcal{O}^{20}$  en vergroot de regelafstand tot 1,5 punten. 221 R. Typ de volgende tekst: Amsterdam dankt zijn naam aan de ligging bij een in de 13<sup>e</sup> eeuw aangelegde dam in de Amstel. Het wapen van Amsterdam bestaat uit drie Andreaskruisen, een keizerskroon én twee staande leeuwen. De vlag van Amsterdam stond vroeger ook wel bekend als het "Driekruis Rood". **I** Begin een nieuwe alinea  $\mathscr{D}^{14}$  en typ de volgende tekst: Amsterdam staat erom bekend dat er goede faciliteiten zijn voor fietsers. Bijna 40 procent van alle verplaatsingen met een vervoermiddel binnen Amsterdam vindt plaats per fiets. Verwijder het woord 'procent'. Voeg het symbool '%' in  $\mathcal{C}^{44}$  en typ een spatie.

Sla het document met de naam *Amsterdam* op in de map (*Mijn*) *Documenten.* 

Plaats de cursor aan het eind van de tekst en begin een nieuwe alinea.

Voeg de tekst van het oefenbestand *Topografie\_en\_klimaat\_Amsterdam* uit de map *Oefenbestanden oefeningenbundel Word* in.

Selecteer de hele tekst  $\mathscr{G}^{18}$  en verander het lettertype in *Verdana*.

| R\$                                     | Verander de tekengrootte in 9 punten. $2^{23}$                                                                        |
|-----------------------------------------|----------------------------------------------------------------------------------------------------|
| R\$                                     | Hef de selectie op. 9045                                                                                              |
| R\$                                     | Selecteer het kopje 'Topografie' $\mathcal{Q}^3$ en verander de tekengrootte in 10 punten.<br>$\mathcal{Q}^{23}$      |
| R\$                                     | Selecteer het kopje 'Klimaat' $^{\bigcirc 3}$ en verander de tekengrootte in 10 punten.<br>$^{\bigcirc 23}$           |
| R\$                                     | Selecteer het woord 'Amstel' $\mathcal{B}^3$ en maak de tekst cursief. $\mathcal{B}^{24}$                             |
| R\$                                     | Selecteer de eerste regel $^{\bigcirc 1}$ en maak de tekst vet. $^{\bigcirc 25}$                                      |
| R\$                                     | Selecteer de laatste zin van de tweede alinea $99^4$ en maak de tekst groen.<br>$99^{27}$                             |
|                                         | Selecteer de derde alinea $\frac{992}{992}$ en markeer de tekst groen $\frac{996}{996}$                               |
| ~8                                      |                                                                                                    |
| r\$                                     | Selecteer de laatste twee regels van de eerste alinea $\mathscr{G}^{28}$ en onderstreep de tekst. $\mathscr{G}^{26}$  |
| R\$                                     | Maak de laatste twee handelingen ongedaan $^{igoldsymbol{0}5}$ en sla de wijzigingen op.<br>$^{igoldsymbol{0}29}$     |
| R\$                                     | Selecteer de eerste zin $^{00}$ en kopieer de selectie. $^{00}$                                                       |
| R\$                                     | Plaats de cursor aan het eind van de tekst en begin een nieuwe alinea. $\wp^{14}$                                     |
|                                         | Plak de selectie met behoud van de opmaak van de bron $9031$                                                          |
| ~~~~~~~~~~~~~~~~~~~~~~~~~~~~~~~~~~~~~~~ |                                                                                                    |
|                                         | Verander met behulp van het venster <i>Plakopties</i> de wijze van plakken in <i>Alleen</i> tekst behouden. $92^{36}$ |
| R\$                                     | Open het deelvenster Klembord. 234                                                                                    |
| R\$                                     | Selecteer het woord 'Amsterdam' in de eerste regel $^{OO3}$ en knip de selectie.<br>$_{OO33}$                         |
|                                         | 001 0030                                                                                                    |
| R\$                                     | Selecteer de tweede regel & 1 en kopieer de selectie.                                                                 |

- Plaats de cursor aan het begin van de eerste regel en plak het geknipte onderdeel met Opmaak van bron behouden.
- Sluit het deelvenster Klembord.  $92^{37}$
- Selecteer het woord 'Amstel' <sup>223</sup>, maak cursief <sup>224</sup> en voeg een hyperlink toe die leidt naar **http://nl.wikipedia.org/wiki/Amstel\_(rivier)** <sup>238</sup>
- Copen het document *Resultaat Voetstapjes oefening 1* <sup>9</sup> <sup>0</sup> <sup>47</sup> en vergelijk dit met je eigen document.
- Sluit het document Resultaat Voetstapjes oefening 1.  $92^{48}$
- Sluit het document *Amsterdam* en sla de wijzigingen op. 9246

Sluit Word. 8942

## Zelf aan de slag oefening 1: Werken met tekst

(b) 10 minuten

Start Word en open een nieuw, leeg document.

Typ de volgende tekst:

Het Krugerpark is een omvangrijk wildpark in het noordoosten van Zuid-Afrika, op de grens met Zimbabwe en Mozambique. Het park is 380 km lang, 60 km breed en heeft een totale oppervlakte van ongeveer 20.000 km<sup>2</sup>.

Vervang het afbreekstreepje in 'Zuid-Afrika' door een vast afbreekstreepje.

Begin een nieuwe alinea en typ de volgende tekst, inclusief de typfouten:

Naast de groote is dit park ook bekend om de grote variëteit aan diersoorten. Hiervan zijn de zogenaamde 'Big Five' het meest bekend: de leeuw, de buffel, het luipaard, de neushoorn en de afrikaanse olifant.

- Bekijk de spellingsuggesties voor 'groote' en 'afrikaanse' en selecteer de juiste spelling.
- Selecteer de hele tekst en verklein via het lint de regelafstand tot 1,0 punten.
- Open het venster *Alinea* en vergroot de afstand tussen de alinea's tot 14 punten.
- Selecteer het woord 'Zimbabwe' in de eerste alinea en voeg een hyperlink toe die leidt naar https://nl.wikipedia.org/wiki/Zimbabwe

- Solution of the second second
- Sla het document met de naam *Krugerpark* op in de map (*Mijn*) Documenten.
- Toon de verborgen tekens.
- Plaats de cursor aan het eind van de tekst en begin een nieuwe alinea.
- Voeg de tekst van het oefenbestand Geschiedenis\_Krugerpark in.
- Verberg de verborgen tekens.
- Selecteer de hele tekst en verander het lettertype in Arial.
- Verander de tekengrootte in 10 punten.
- Selecteer in de eerste regel de woorden 'Het Krugerpark' en kopieer de selectie.
- Plaats de cursor aan het begin van de tekst en maak een nieuwe alinea.
- Plaats de cursor in de nieuwe alinea en plak de selectie.
- Selecteer de eerste woorden 'Het Krugerpark' en maak de tekst vet.
- Selecteer de eerste zin van de eerste alinea en maak de tekst cursief.
- Selecteer in de tweede alinea het woord 'diersoorten' en onderstreep de tekst.
- Selecteer de tweede alinea en markeer de tekst rood.
- Maak de laatste handeling ongedaan.
- Selecteer de tweede regel van de tweede alinea en maak de tekst rood.
- Selecteer de laatste alinea en knip de selectie.
- Plaats de cursor aan het eind van de tweede alinea en maak een nieuwe alinea.
- Plak de selectie met Opmaak van bron behouden.
- Verander met behulp van het venster *Plakopties* de wijze van plakken in *Opmaak samenvoegen.*
- Open het document Resultaat Zelf aan de slag oefening 1 en vergelijk dit met je eigen document.
- Sluit het document *Resultaat Zelf aan de slag oefening 1.*
- Sluit het document *Krugerpark* en sla de wijzigingen op.
- Sluit Word.

### Zelf aan de slag oefening 2: Meer werken met tekst

#### (b) 10 minuten

- Start Word en open een nieuw, leeg document.
- Verklein het lint tijdelijk en zet het lint weer terug.
- Typ het volgende woord: Mars
- Begin een nieuwe alinea en typ de volgende tekst:

Mars is vanaf de zon geteld de 4e planeet van ons zonnestelsel, om de zon draaiend in een baan tussen die van de Aarde en Jupiter. De planeet is vernoemd naar de Romeinse god van de oorlog. 's Nachts is Mars te zien als een heldere roodachtige "ster".

- Selecteer het eerste woord 'Mars' en maak de selectie vet.
- Selecteer de eerste alinea en maak de selectie cursief.
- Selecteer de hele tekst en verander het lettertype in *Calibri Light*.
- Verander de tekengrootte in 12 punten.
- Selecteer de laatste zin en markeer de tekst geel.
- Plaats de cursor aan het eind van de tekst en begin een nieuwe alinea.
- Voeg de tekst van het oefenbestand *Klimaat\_Mars* in.
- Selecteer 'graden Celcius' in de tweede alinea en verwijder deze woorden.
- Voeg het symbool 'o' in en typ de letter 'C'.
- Selecteer de laatste drie regels en maak de tekst rood.
- Selecteer de hele tekst en vergroot via het lint de regelafstand tot 1,15 punten.
- Open het venster *Alinea* en vergroot de afstand tussen de alinea's tot 10 punten.
- Sla het document met de naam Mars op in de map (Mijn) Documenten.
- Selecteer de eerste alinea en kopieer de selectie.
- Plaats de cursor aan het einde van de tekst en plak de selectie met *Opmaak van bron behouden*.
- Maak de laatste handeling ongedaan.
- Solution of the second second